### How to Enter a Sidecar/Team Event

#### **One Event Licence**

You will need to have valid Member Details – Renew/Add these to No Annual Payment.

Select One Event Licences ..... Add One Event Licence

| Matthew Wear             |                                                                                                    |        |                |                  |                |              |                  |  |  |  |
|--------------------------|----------------------------------------------------------------------------------------------------|--------|----------------|------------------|----------------|--------------|------------------|--|--|--|
| Profile                  | One-Event Licences                                                                                                    |        |                |                  |                | + ADD ON     | IE-EVENT LICENCE |  |  |  |
| Roles                    | To purchase a One-Event Licence for an Event taking Entries on the ACU Sport:80 Platform, please click '+ADD' and follow the prompts. |        |                |                  |                |              |                  |  |  |  |
| Member Details           | Note you will ONLY be offered Events that have been created by the Event Organiser on Sport:80.                                       |        |                |                  |                |              |                  |  |  |  |
| ACU Competitor Licences  |                                                                                                    |        |                |                  |                |              | ]                |  |  |  |
| FIM Competitor Licences  |                                                                                                    |        |                |                  |                |              | 0 Records        |  |  |  |
| One-Event Licences       | One-Event Licence                                                                                                    | Status | Licence Number | Event Start Date | Event End Date | Licence Type | Actions          |  |  |  |
| DBS Documentation        | No items to show. Added items will appear here.                                                                                       |        |                |                  |                |              |                  |  |  |  |
| SCB Registration         |                                                                                                    |        |                |                  |                |              |                  |  |  |  |
| Club & Team Affiliations |                                                                                                    |        |                |                  |                |              |                  |  |  |  |

Licence Type/ Discipline – This will need to be correct for the event you are entering.

## Search for your event

| Matthew Wear - One-Event Licence - N                               | New Applica | tion                                                                  |                                                                                                    | € |
|--------------------------------------------------------------------|-------------|-----------------------------------------------------------------------|----------------------------------------------------------------------------------------------------|---|
| <ul> <li>One-Event Licence Details</li> <li>Declaration</li> </ul> |             | One-Event Licence Details<br>Licence Type *<br>Select Event *<br>Cost | The available licence types may have been filtered to only show those available based on age. Select to see details and price.         III OneEvent Licence - Motoc         III In test (27/05/2023 - 27/0         A OneEvent Licence is required to Register for a Competitive Event should the individual not hold the relevant Licence E15.00 |   |
|                                                                    |             |                                                                       | 1/2 NEXT                                                                                                    |   |

Add and Checkout – Day Licence will need to be paid prior to entering the event as below.

### Select Events

|          | Kirsty Telford 👻 | Kirsty Telford            | My Members |                  |
|----------|------------------|---------------------------|------------|------------------|
| <b>A</b> | Home             | kirsty-1985@hotmail.co.uk |            |                  |
|          | Members          |                           |            | •                |
| *        | Members (New)    | VIEW PROFILE              |            |                  |
|          | Events           |                           |            | Kirsty Telford   |
| ۲        | Courses          |                           | ADD NEW    | Member ID Number |
|          | Conferences      |                           |            | 169031           |
| 20       | Temp Search      |                           |            |                  |
|          |                  |                           |            |                  |
|          | Purchase History |                           |            |                  |

Search the Name of the Event and Select Team set up on your profile

#### Enter Existing Team ← BACK + ENTER NEW TEAM If you cannot find the team in your list of teams click 'Enter New Team' button. Q Search \_0 1 Reco Created By Eligibility Enter Name ACU Team Test Kirsty Telford Eligible + ENTER Rows per page: 20 👻 1-1 of 1

### Click on Enter Now with the Team

# Complete the Entry Form

Once Completed you will need to pay for the entry that is in your basket to complete your entry.